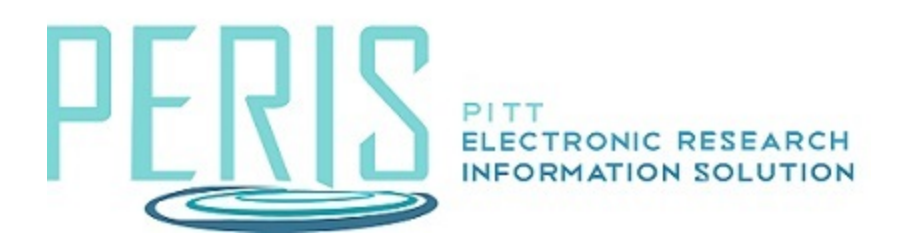

## **Copying a Funding Proposal**

## Where to start?

1. Click the Copy activity in your Funding proposal Workspace.

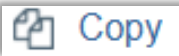

## How do I copy my Funding Proposal?

1. Enter a new proposal name.

| Сору                                           |
|------------------------------------------------|
| This activity will copy this Funding Proposal. |
| 1. * New proposal name:                        |
|                                                |

2. You will encounter the option to use background processing.

The use of background processing when copying a proposal can result in a significantly longer wait time for the copy to complete. Thus, the recommendation is to leave the background processing box unchecked. After clicking OK, it can take up to several minutes to complete the copy and for the window to close.

2. Use background processing:

This activity takes time but can save you work! We thank you for your patience.

- 3. When processing is complete the new Funding Proposal can be found by clicking the My Funding tab.
- 4. Attachments from the original Funding Proposal will be copied over. These should be updated as appropriate.